#### Guía para reserva online

Objetivo del documento: Descripción del proceso para que un socio pueda realizar una reserva online.

| Link para la reserva online          | 1 |
|--------------------------------------|---|
| Obtener número de socio y contraseña | 2 |
| Realizar reserva online              | 3 |
| Confirmación de la reserva           | 6 |

## Link para la reserva online

Link para la reserva online: https://www.erreserbatu.net/

| Eu   Es | SOGEST                      |
|---------|-----------------------------|
|         | Elkartea:<br>Erabiltzailea: |
|         | Pasahitza:<br>Sartu         |

Elkartea: Ikasbide Erabiltzailea: número de socio Pasahitza: contraseña definida por el socio Para la reserva online, se necesita un número de socio y una contraseña. La primera vez, es necesario ir a la pantalla de la sociedad.

## Obtener número de socio y contraseña

Pasos a dar:

1. Ir a la pantalla de la sociedad, y utilizando tu tarjeta, iniciar sesión en la pantalla. Igual que se hace para realizar un ticket:

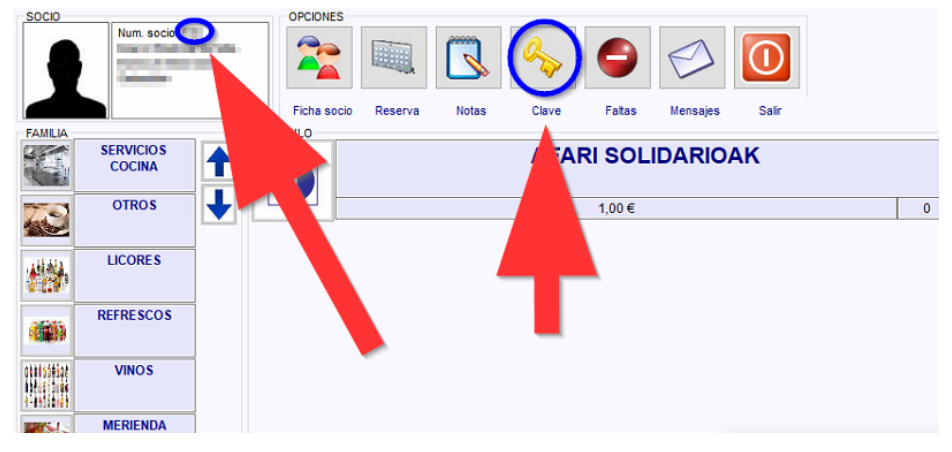

En la parte superior izquierda se muestra el número de socio.

- AFARI SOLIDARIOAK 1,00€ 0 TECLADO Clave 1 3 1 2 etir clave 1 5 6 4 CLAVE 2 Clave 2 7 8 9 Repetir clave 2 0 << Cancelar Aceptar
- 2. Pulsando la opción clave (la llave) podrás definir tu contraseña.

- 3. Clave 1: poner tu contraseña numérica
- 4. Repetir Clave 1: repetir tu contraseña
- 5. Aceptar.

Clave 2 y Repetir Clave 2: se dejan como están, no hace falta rellenar

En este punto, ya sabes tu número de socio y tu contraseña.

# Realizar reserva online

Link para la reserva online: https://www.erreserbatu.net/

| Eu   Es | SOGEST   |
|---------|----------|
| Elkart  | ea:      |
| Erabil  | Izailea: |
| Pasal   | itza:    |
|         | Sartu    |

Elkartea: Ikasbide Erabiltzailea: número de socio Pasahitza: contraseña definida por el socio

Una vez que accedes:

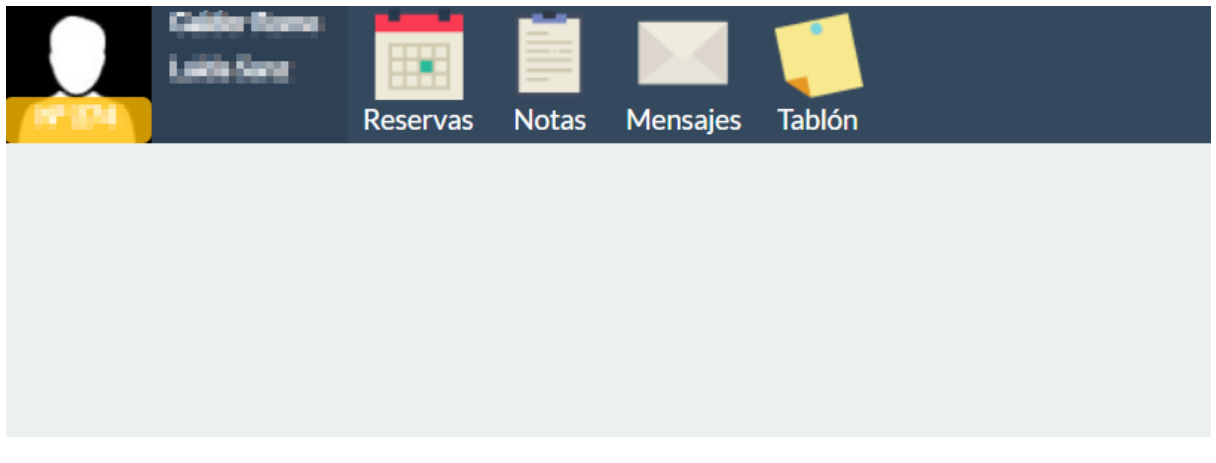

Seleccionar la opción Reservas

| Californi Homme IIII III IIII IIII IIII IIII IIIII IIII |                                                                                | \$               |
|---------------------------------------------------------|--------------------------------------------------------------------------------|------------------|
| RESERVAS                                                |                                                                                |                  |
| Comedor                                                 | Datos                                                                          |                  |
|                                                         | Fecha     13/10/2022       Comida     Comida/merienda       Comedor     Hornos |                  |
|                                                         | Mesas<br>Nº NOMBRE COME<br>1 Hormo 1<br>2 Hormo 2                              | NSALES RESERVADO |
|                                                         | Reservas                                                                       |                  |

- 1. Definir fecha
- 2. Definir si es cómida o cena
- 3. Comedor: seleccionar "Ikasbide"
- 4. Selecciona la mesa, indica el número de personas y pulsar Añadir.

| Socio                      | 6•        |
|----------------------------|-----------|
|                            |           |
| Fecha 13/10/2022 Plazas II | 10        |
| Comida Comida/me           |           |
| Comedor Ikasbide K.E       | ~         |
| Estado Reservado - Añadir  | $\supset$ |
| Reservado                  |           |
| N° NOMBRE                  |           |

| 4 |        |  | Þ |
|---|--------|--|---|
|   | Cerrar |  |   |

Una vez pulsas Añadir, verás abajo la mesa reservada. Si quieres reservas dos mesas, tendrás que seguir el paso anterior dos veces.

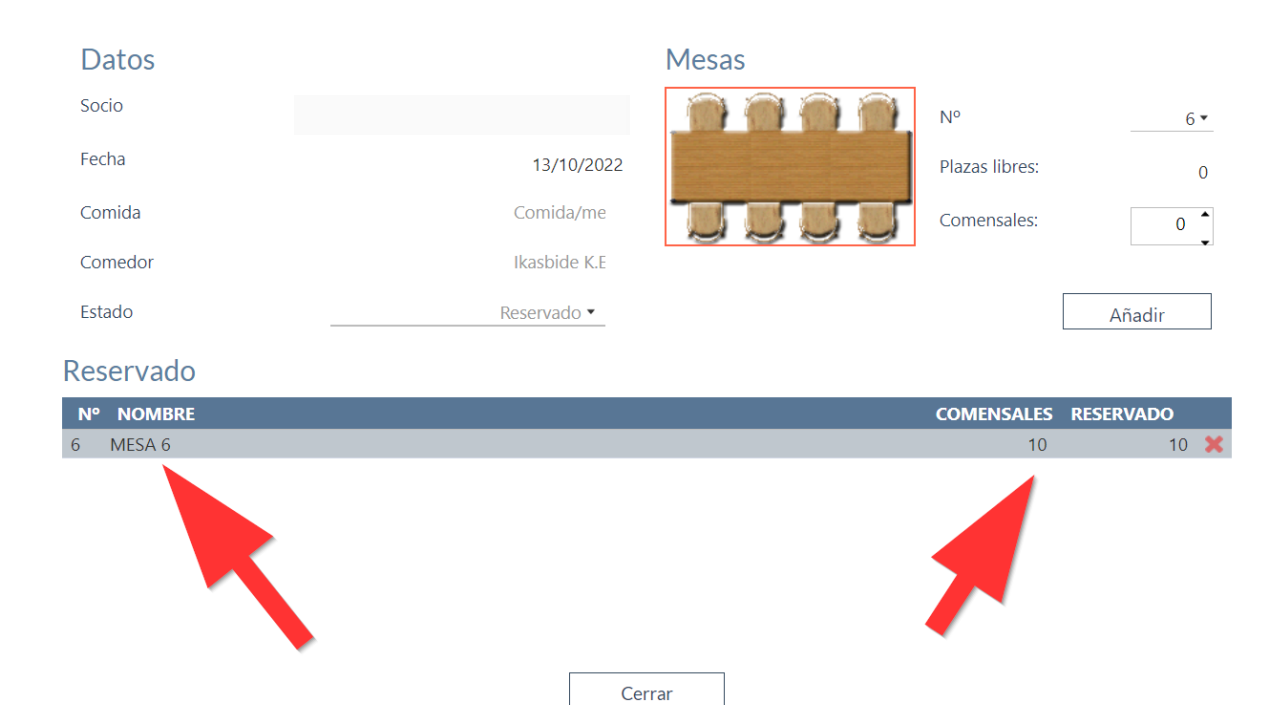

#### Si quieres reserva otra mesa:

| Datos     | Mesas                     |         |
|-----------|---------------------------|---------|
| Socio     |                           | 7 -     |
| Fecha     | 13/10/2022 Plazas libres: | 0       |
| Comida    | Comida/me                 | 0       |
| Comedor   | Ikasbide K.E              | Ţ       |
| Estado    | Reservado 👻               | Añadir  |
| Reservado |                           |         |
| N° NOMBRE | COMENSALES RE             | SERVADO |
| 6 MESA 6  | 10                        | 10 🗙    |
| 7 MESA 7  | Cerrar                    | 10 🗶    |

Si necesitas Horno, selecciona Comedor: "Hornos". Y vuelve a añadir el horno a tu reserva igual que has hecho con tu mesa.

# Confirmación de la reserva

El sistema tarda 10 minutos en confirmarte la reserva. Dicha confirmación podrás visualizarla en el apartado mensajes.

| Reservas Notas Mens                                                                                                    | ajes Tablón                                                                                                    |
|----------------------------------------------------------------------------------------------------|----------------------------------------------------------------------------------------------------|
| MENSAJES                                                                                                    | 13/10/2022                                                                                                    |
| Borrar leidos Nuevo Borr                                                                                                    | Confirmación de la reserva ADMINISTRADOR/ADMINISTRATZAILEA                                                                                        |
| FECHA         EMISOR           Image: 13/10/2022         ADMINISTRADOR/AD                                                      | Mensaje Buenos días                                                                                                    |
| 13/10/2022         ADMINISTRADOR/AD           10/10/2022         ADMINISTRADOR/AD           1         Paginación:         20 • | Por este mensaje se le comunica que ha hecho correctamente una reserva de mesa en la sociedad Ikasbide kultur elkartea.                           |
| r regination to                                                                                                    | Ha hecho la reserva de mesa por internet para la fecha 13/10/2022. El comedor indicado ha sido lkasbide K.E. y la comida ha sido Comida/merienda. |
|                                                                                                    | Número de mesaró Un saludo,                                                                                                    |
|                                                                                                    |                                                                                                    |
|                                                                                                    |                                                                                                    |

Si no recibes ninguna confirmación, tu reserva no se ha realizado correctamente. Por qué puede suceder esto? Puede suceder que no lo has registrado debidamente, o porque al mismo tiempo, otra persona ha reservado para el mismo día la misma mesa (u online, o en la pantalla de la sociedad)

Si un socio está realizando la reserva desde la pantalla de la sociedad y otro online, y ambos reservan la misma mesa para el mismo día y misma comida, el socio que está realizando la reserva en el la pantalla del Elkarte tiene prioridad.

Si reservas el mensaje de confirmación, tu reserva está confirmada 100%